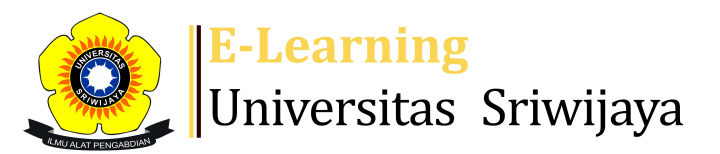

## 🔩 5 🗭 Nyimas Dewi Murnila Saputri – 🛛 🛚 🔊

## Â

Dashboard > My courses > 2223-02-EMK04115 PRAKTEK ANALISA LAPORAN KEUANGAN > General > Absensi > Absensi

Ċ

## 2223-02-EMK04115 PRAKTEK ANALISA LAPORAN KEUANGAN Absensi

| Mark as done |                 |                  |                 |                        |                 |                 |         |     |  |
|--------------|-----------------|------------------|-----------------|------------------------|-----------------|-----------------|---------|-----|--|
| Ses          | sions Add ses   | sion Report      | Import          | Export                 | Status set      | Temporary users |         |     |  |
|              |                 |                  |                 |                        | All             | All past Months | Weeks   | iys |  |
| #            | Date            | Time             | Туре            | Descriptio             | on              |                 | Actions |     |  |
| 1            |                 | 8 8AM - 10AM     | All<br>students | Agung Put              | ra Raneo, SE, N | 1Si             |         |     |  |
|              | Fri 13 Jan 2023 |                  |                 | NIP.19841              | 126201504100    | 1               | € \$ X  |     |  |
| 2            | Fri 20 Ian 2023 | 12AM             | All<br>students | Agung Put              | ra Raneo, SE, M | 1Si             | * * X   |     |  |
|              | 11120 juli 2025 |                  |                 | NIP.198411262015041001 |                 | 1               |         |     |  |
| 3            | Fri 27 Jan 2023 | 12AM             | All<br>students | Agung Put              | ra Raneo, SE, N | 1Si             |         | ₭ □ |  |
|              |                 |                  |                 | NIP.19841              | 126201504100    | 1               |         |     |  |
| 4            |                 | 42444            | All<br>students | Agung Put              | ra Raneo, SE, M | 1Si             |         |     |  |
|              | Fri 3 Feb 2023  | 12AM             |                 | NIP.19841              | 126201504100    | 1               | C & X   | ★ ⊔ |  |
| 5            |                 | 12AM             | All<br>students | Agung Put              | ra Raneo, SE, N | 1Si             |         |     |  |
|              | Fri 10 Feb 2023 |                  |                 | NIP.19841              | 126201504100    | 1               | C & X   | ς Ο |  |
| 6            |                 | 23 7:30AM - 10AM | All<br>students | 199404112              | 2019032036; N   | YIMAS           |         |     |  |
|              | Fri 17 Feb 2023 |                  |                 | M.S.M.                 | S.E.,           | <b>∂ ⇔ X</b>    |         |     |  |

| #    | Date                                                                                                    | Time                                                | Туре            | Description                                                         |         | Actions      |   |
|------|----------------------------------------------------------------------------------------------------|-----------------------------------------------------|-----------------|---------------------------------------------------------------------|---------|--------------|---|
| 7    | Fri 24 Feb 2023                                                                                            | 7:30AM - 10AM                                       | All<br>students | 199404112019032036; NYIMAS<br>DEWI MURNILA SAPUTRI, S.E.,<br>M.S.M. |         | <b>è ⇔ X</b> |   |
| 8    | Fri 3 Mar 2023                                                                                             | 7:30AM - 10AM                                       | All<br>students | 199404112019032036; NYIMAS<br>DEWI MURNILA SAPUTRI, S.E.,<br>M.S.M. |         | ¢ \$ X       |   |
| 9    | Fri 10 Mar 2023                                                                                            | 7:30AM - 10AM                                       | All<br>students | 199404112019032036; NYIMAS<br>DEWI MURNILA SAPUTRI, S.E.,<br>M.S.M. |         | ¢ \$ X       |   |
| 10   | Fri 17 Mar 2023                                                                                            | 7:30AM - 10AM                                       | All<br>students | 199404112019032036; NYIMAS<br>DEWI MURNILA SAPUTRI, S.E.,<br>M.S.M. |         | ¢ \$ X       |   |
| 11   | Fri 24 Mar 2023                                                                                            | 7:30AM - 10AM                                       | All<br>students | 199404112019032036; NYIMAS<br>DEWI MURNILA SAPUTRI, S.E.,<br>M.S.M. |         | ¢ \$ X       |   |
| 12   | Fri 31 Mar 2023                                                                                            | 7:30AM - 10AM                                       | All<br>students | Dosen: Melisa Ariani Putri, S.E, S.<br>M.M; NIP: 199405092022032011 | .Н,     | <b>е ⇔ ×</b> |   |
| 13   | Fri 7 Apr 2023                                                                                             | 7:30AM - 10AM                                       | All<br>students | Dosen: Melisa Ariani Putri, S.E, S.<br>M.M; NIP: 199405092022032011 | H,      | ¢            |   |
| 14   | Fri 14 Apr 2023                                                                                            | 7:30AM - 10AM                                       | All<br>students | Dosen: Melisa Ariani Putri, S.E, S.<br>M.M; NIP: 199405092022032011 | Н,      | ¢ ⇔ X        |   |
| 15 M | Mon 17 Apr 2023                                                                                            | 7:30AM - 10AM                                       | All<br>students | Dosen: Melisa Ariani Putri, S.E, S.<br>M.M; NIP: 199405092022032011 | H,      | ¢            |   |
| 16   | Fri 28 Apr 2023                                                                                            | 7:30AM - 10AM                                       | All<br>students | Dosen: Melisa Ariani Putri, S.E, S.<br>M.M; NIP: 199405092022032011 | Н,      | ¢            |   |
| ?    |                                                                                                    |                                                     |                 | Ch                                                                  | oose    | ✓ OI         | K |
|      | Announcemen                                                                                                | ts Jump t                                           | 0               | ← Foto Pertem                                                       | uan 1 🕨 |              |   |
| ¢    | ddministr                                                                                                  | ation                                               |                 |                                                                     |         |              |   |
|      | Attendance adr<br>Settings<br>Locally assig<br>Permissions<br>Check permi<br>Filters<br>Competency<br>Logs | ninistration<br>ned roles<br>issions<br>v breakdown |                 |                                                                     |         | Ф <b>ф</b>   | • |

🏦 Backup

Nestore

## 📥 Navigation

```
⊕ ☆ -
Dashboard
Site home
  Site pages
  My courses
     2223-2-EIM1117 PENGANTAR APLIKASI KOMPUTER BISNIS
     2223-02-EKM466319 TEORI PENGAMBILAN KEPUTUSAN
     2223-02-EKM427219 RISET OPERASI
     2223-02-EKS05615 MANAJEMEN MODAL KERJA
     2223-02-EMS04615 Praktek Komunikasi Bisnis dan neg...
     2223-02-EMK04115 PRAKTEK ANALISA LAPORAN KEUANGAN
       Participants
     🖤 Badges
     Competencies
     Grades
       General
       Announcements
       🗞 Absensi
       Pertemuan 1 : Pembukaan dan Pengantar Umum Mata Ku...
       PERTEMUAN 6
       PERTEMUAN 7
       PERTEMUAN 8: UJIAN TENGAH SEMESTER
       PERTEMUAN 9
       PERTEMUAN 10
       PERTEMUAN 11
  Courses
```

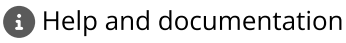